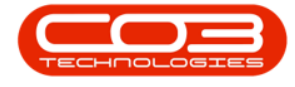

We are currently updating our site; thank you for your patience.

# EQUIPMENT

## **ASSETS - ASSET HISTORY**

An **Asset History** is a history trail for a <u>serialised equipment item</u> whereby you can track and view the Valuation, Transactions and Movements of an item.

Ribbon Access: Equipment / Locations > Assets

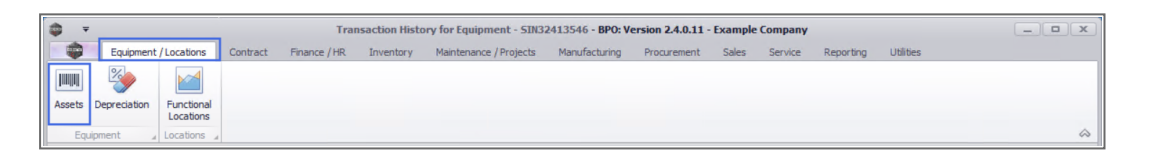

- 1. The Machine List for [] screen will display.
- 2. The screen will open with the default **Site** setting configured on the user and the Equipment **Type** filter set to '**All**' (machines).

Note: Refer to Site Selection for more information about Site settings.

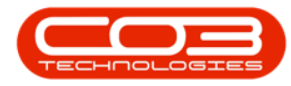

#### Asset History

| *                   |                    | 1-             | Machine List for - BPO: Ve            | ersion 2.5.0.0 - Example Company |                |           |               |        |   |
|---------------------|--------------------|----------------|---------------------------------------|----------------------------------|----------------|-----------|---------------|--------|---|
| Home Equip          | ment / Locations ( | Contract Finan | ce / HR Inventory Maintenance / Proje | cts Manufacturing Procurement    | Sales Service  | Reporting | Utilities     | — é    | 2 |
| ) 🗇 🗙 🛛             | 21                 |                | 🐔 All Sites 🔻 💫                       | 🍇 🕨 🕋 🔐                          | 💼 💼            |           |               |        |   |
| d Edit Delete       | view Save Layout   | Workspaces Sz  | ave Filter All Refresh                | Revalue Convert Buy Back Print   | Export Reports |           |               |        |   |
|                     |                    | *              |                                       |                                  | Ŧ              |           |               |        |   |
| Maintenance         |                    | Format         | ے Current                             | 2 ocess a Prin                   | t a Reports    | 4         |               |        |   |
| ks A                |                    |                |                                       |                                  |                |           |               |        |   |
| er text to search 🔎 | AssetRegNo         | PartCode       | Description                           | CategoryDesc                     | ParentType     | ModelNo   | SerialNo      | Status |   |
| unctions            | 9 8 <b>0</b> 0     | RBC            | 8 <b>8</b> c                          | 8 <b>0</b> 0                     | 8 BC           | a 🖬 c     | 8 <b>0</b> 0  | *Ec    |   |
|                     | •                  | SP2020         | SP2020 Sprint Colour MF Copier        | Hardware                         | CTRT           | SP2020    | 20-147258     | A      |   |
| WO History          |                    | SP1919         | SP1919 Sprint Colour MFC              | Hardware                         | CTRT           | 1919      | 19-90201      | A      |   |
|                     |                    | SP2020         | SP2020 Sprint Colour MF Copier        | Hardware                         | CTRT           | SP2020    | abc147c       | A      |   |
|                     |                    | SP19-123456    | SP19-12 Colour Copier                 | Hardware                         | CTRT           | SP19-12   | SP19-12185274 | A      |   |
| Project History     |                    | SP19-123456    | SP19-12 Colour Copier                 | Hardware                         | CTRT           | SP19-12   | 19-12/1201    | A      |   |
|                     |                    | SP19-123456    | SP19-12 Colour Copier                 | Hardware                         | CTRT           | SP19-12   | 19-12/1202    | A      |   |
|                     |                    | SP19-123456    | SP19-12 Colour Copier                 | Hardware                         | CTRT           | SP19-12   | 1912-102031   | A      |   |
| Meters              |                    | SP2020         | SP2020 Sprint Colour MF Copier        | Hardware                         | CTRT           | SP2020    | 2020-102047   | A      |   |
|                     |                    | SP2020         | SP2020 Sprint Colour MF Copier        | Hardware                         | WHSE           | SP2020    | 2020-102049   | A      |   |
|                     |                    | SP19-123456    | SP19-12 Colour Copier                 | Hardware                         | SINV           | SP19-12   | 1912-102042   | A      |   |
| Colony.             |                    | SP19-123456    | SP19-12 Colour Copier                 | Hardware                         | WHSE           | SP19-12   | 1912-102043   | A      |   |
| listory             |                    | SP2020         | SP2020 Sprint Colour MF Copier        | Hardware                         | CTRT           | SP2020    | 20-10502      | A      |   |
|                     |                    | 1458-96523     | K147 Kyocera Colour Copier            | Kyocera Multifunctional Copiers  | CTRT           | K147      | SIN32413546   | A      |   |
|                     |                    | SP19-123456    | SP19-12 Colour Copier                 | Hardware                         | SINV           | SP19-12   | 1912-102034   | A      |   |
| MOM                 |                    | SP2020         | SP2020 Sprint Colour MF Copier        | Hardware                         | WHSE           | SP2020    | DBN2020-10802 | A      |   |
|                     |                    | NMACH          | New Machine                           | Hardware                         | CTRT           |           | nm10301       | A      |   |
|                     |                    | NMACH          | New Machine                           | Hardware                         | SINV           |           | nm4152        | A      |   |
| Warranties 1        |                    | SP2020         | SP2020 Sprint Colour MF Copier        | Hardware                         | WHSE           | SP2020    | 019122010101  | A      |   |
|                     |                    | SP204          | SP204 Colour Copier                   | Hardware                         | CTRT           | SP204     | 107           | A      |   |
|                     |                    | SP2020         | SP2020 Sprint Colour MF Copier        | Hardware                         | CTRT           | SP2020    | 20-457896     | A      |   |
| Notes               |                    | SP19-123456    | SP19-12 Colour Copier                 | Hardware                         | CTRT           | SP19-12   | 19-123456     | A      |   |
|                     |                    | 2020-998       | Staple Unit                           | Accessories                      | SINV           |           | 998-12345     | A      |   |
|                     |                    | SP2020         | SP2020 Sprint Colour MF Copier        | Hardware                         | CTRT           | SP2020    | 147708        | A      |   |
| Documents           |                    | SP2020         | SP2020 Sprint Colour MF Copier        | Hardware                         | CTRT           | SP2020    | 147807        | A      |   |
|                     | AREG000005         | SP2020         | SP2020 Sprint Colour MF Copier        | Hardware                         | SINV           | SP2020    | A12345B       | Α      |   |
|                     | AREG000006         | SP1020         | Copier                                | Hardware                         | CTRT           | SP 1020   | 1020-10101    | A      |   |

- 1. Click on the drop-down **arrows** to select the **Site** and **Type** that you wish to work in.
- 2. In this example, **Durban** is selected as the Site and the Type has been set to **Client Machines**.

#### **SELECT EQUIPMENT ITEM TO VIEW**

- 3. Click in the **row** of the equipment item (machine) where you wish to view the History. The selected row will highlight.
- 4. Click on the **History** tile in the **Links** docking panel.

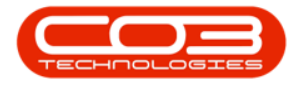

| Add Edit Delete        | fiew Save Layou   | t Workspaces Sa | Ve Filter                      | volue Convert Buy Back          | Export Reports |         |               |       |
|------------------------|-------------------|-----------------|--------------------------------|---------------------------------|----------------|---------|---------------|-------|
| Maintenance            | 4                 | Format          | a Current a                    | Process _ Prin                  | nt 🔺 Reports   |         |               |       |
| nks 🚽 🕸                | Drag a column hea |                 |                                |                                 |                |         |               |       |
| iter text to searching | AssetRegNo        | PartCode        | Description                    | CategoryDesc                    | ParentType     | ModelNo | SerialNo      | Statu |
| Functions              | P ROC             | 8 D C           | 4 <b>0</b> ¢                   | * <b>D</b> ¢                    | 8 B C          | R B C   | R B C         | REC   |
|                        | 1.                | SP 19 19        | SP1919 Sprint Colour MFC       | Hardware                        | CTRT           | 1919    | 19-90201      | Α     |
| WO History             |                   | SP2020          | SP2020 Sprint Colour MF Copier | Hardware                        | CTRT           | SP2020  | abc147c       | Α     |
|                        |                   | SP19-123456     | SP19-12 Colour Copier          | Hardware                        | CTRT           | SP19-12 | SP19-12185274 | A     |
|                        |                   | SP19-123456     | SP19-12 Colour Copier          | Hardware                        | CTRT           | SP19-12 | 19-12/1202    | А     |
| Project History        | 1.                | SP19-123456     | SP19-12 Colour Copier          | Hardware                        | CTRT           | SP19-12 | 1912-102031   | A     |
|                        | 1                 | SP2020          | SP2020 Sprint Colour MF Copier | Hardware                        | CTRT           | SP2020  | 2020-102047   | Α     |
|                        | Ľ                 | SP2020          | SP2020 Sprint Colour MF Copier | Hardware                        | WHSE           | SP2020  | 2020-102049   | A     |
| Meters                 |                   | SP19-123456     | SP19-12 Colour Copier          | Hardware                        | SINV           | SP19-12 | 1912-102042   | A     |
|                        |                   | SP19-123456     | SP19-12 Colour Copier          | Hardware                        | WHSE           | SP19-12 | 1912-102043   | A     |
|                        | Þ                 | 1458-96523      | K147 Kyocera Colour Copier     | Kyocera Multifunctional Copiers | CTRT           | K147    | SIN32413546   | A     |
| History by             |                   | SP19-123456     | SP19-12 Colour Copier          | Hardware                        | SINV           | SP19-12 | 1912-102034   | A     |
|                        |                   | NMACH           | New Machine                    | Hardware                        | CTRT           |         | nm 1030 1     | A     |
|                        |                   | SP2020          | SP2020 Sprint Colour MF Copier | Hardware                        | WHSE           | SP2020  | 019122010101  | A     |
|                        | 3                 | SP204           | SP204 Colour Copier            | Hardware                        | CTRT           | SP204   | 107           | A     |
| BOM                    |                   | SP2020          | SP2020 Sprint Colour MF Copier | Hardware                        | CTRT           | SP2020  | 20-457896     | A     |
|                        |                   | SP19-123456     | SP19-12 Colour Copier          | Hardware                        | CTRT           | SP19-12 | 19-123456     | A     |
|                        |                   | 2020-998        | Staple Unit                    | Accessories                     | SINV           |         | 998-12345     | A     |
| Warranties 1           |                   | SP2020          | SP2020 Sprint Colour MF Copier | Hardware                        | CTRT           | SP2020  | 147708        | Α     |
|                        |                   | SP2020          | SP2020 Sprint Colour ME Conjer | Hardware                        | CTRT           | SP2020  | 147807        | ۵     |

- 1. The **Transaction History for the Equipment [**selected item] screen will display.
- 2. There are **3** frames in this screen:
  - i. the Valuation frame
  - ii. the **Transactions** frame
  - iii. the Movement frame

#### **VALUATION HISTORY**

3. The Valuation frame will open by default.

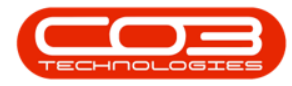

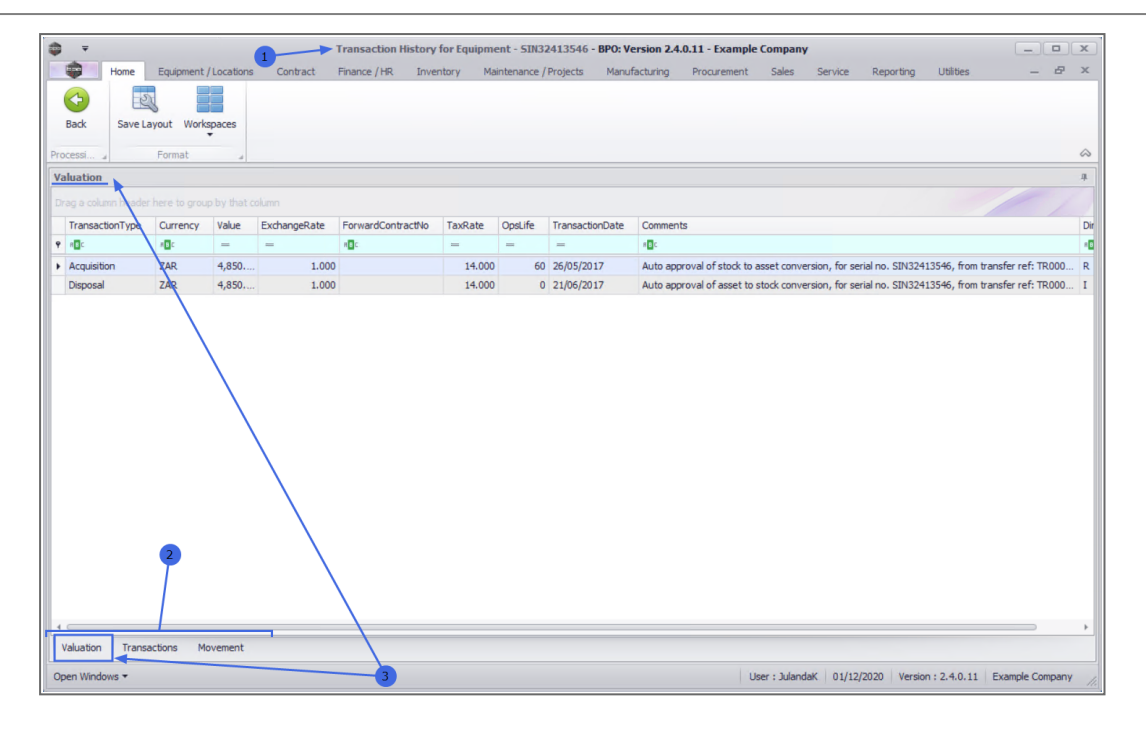

- 1. **Acquisition**: provides the acquisition date and the value for the machine when it was acquired.
- 2. **Disposal**: provides the date and value of the machine when it was disposed of.
- 3. **OpsLife**: shows the Useful Life of the machine.
- 4. **Comments**: provides any comments available for the machine
- 5. **Direction**: shows the status for the machine. The example has "R" for released at Acquisition and "I" as Inactive at date of Disposal.

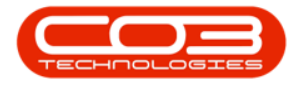

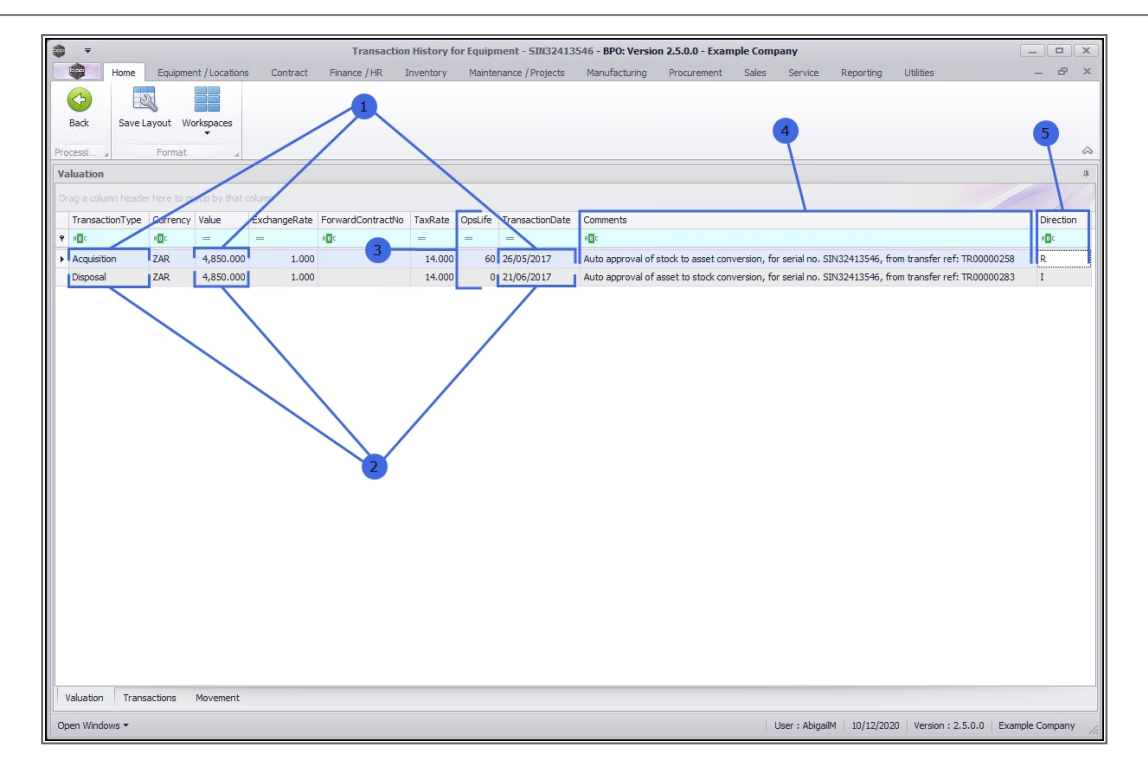

## **TRANSACTION HISTORY**

- Click on the Transactions tab at the bottom of the screen to display the Transaction History frame.
- DocNo: is the document reference number issued during a transaction e.g. SI = Sales Invoice,
- 3. **Doc Type**: displays the system code for the document type, e.g. PGRN is for a Purchase Order.
- 4. **Event Date**: is the date that a transaction occurred on the selected machine.
- 5. **Source No**: is the action Work Order Number or Purchase Order Number for the transaction.
- 6. **Supplier Invoice No**: is provided by the Supplier when they raise an invoice for the machine.

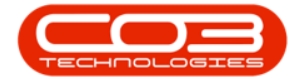

- Source Type Desc: provides a description for the Source Number, e.g. a Source No starting with 'WO[xx]' will refer to the Source Description Work Order.
- 8. Unit Cost: refers to any transactional cost involved for the machine.
- Direction: indicated the movement of the machine with the example using 'R' for Released and 'I' for Inactive.

| þ v          |                          |                       | Tran               | isaction History for I | Equipment - SIN32413  | 546 - BPO: Ver | sion 2.4.0.11 - E | cample Co | ompany     |             |                      | _ <b>_</b> ×         |
|--------------|--------------------------|-----------------------|--------------------|------------------------|-----------------------|----------------|-------------------|-----------|------------|-------------|----------------------|----------------------|
| Hon          | ne Equipment             | Locations Con         | tract Finance / HF | t Inventory Ma         | aintenance / Projects | Manufacturing  | Procurement       | Sales     | Service    | Reporting   | Utilities            | _ & ×                |
| Back Sa      | ave Layout Work          | spaces                |                    |                        |                       |                |                   |           |            |             |                      | 2                    |
| rocessi 4    | Format                   | 4                     |                    |                        |                       |                |                   |           |            |             |                      | ~                    |
| Transactions | 2 3<br>eader here to you | 4<br>p by that column | 5                  | 6                      | 7                     | 8              | 9                 |           |            |             |                      | +                    |
| DocNo        | DocType                  | EventDate             | SourceNo           | SupplierInvoiceNo      | SourceTypeDesc        | UnitCost       | Direction         |           |            |             |                      |                      |
| Y 100        | 8 <b>0</b> 0             | -                     | 8 <b>0</b> 0       | n 🗖 c                  | 10c                   | -              | 4 <b>0</b> 0      |           |            |             |                      |                      |
| SI0000739    | PSIN                     | 05/12/2017            | WO0001618          |                        | Work Order            | 129.98         | 0 I               |           |            |             |                      |                      |
| GR00000366   | PGRN                     | 19/07/2017            | PO0000383          | SWAPGR00000366         | Purchase Order        | 129.98         | 0 R               |           |            |             |                      |                      |
| SI0000648    | PSIN                     | 21/06/2017            | WO0001386          |                        | Work Order            | 4,850.00       | I 0               |           |            |             |                      |                      |
| SA00000198   | SADJ                     | 21/06/2017            |                    |                        | Adhoc                 | 4,850.00       | 0 R               |           |            |             |                      |                      |
| SA00000198   | SADJ                     | 21/06/2017            |                    |                        | Adhoc                 | 4,850.00       | I 0               |           |            |             |                      |                      |
| TR00000283   | PTRN                     | 21/06/2017            |                    |                        | Adhoc                 | 4,850.00       | 0 R               |           |            |             |                      |                      |
| TR00000283   | PTRN                     | 21/06/2017            |                    |                        | Adhoc                 | 4,850.00       | I 0               |           |            |             |                      |                      |
| TR00000258   | PTRN                     | 26/05/2017            |                    |                        | Adhoc                 | 4,850.00       | 0 R               |           |            |             |                      |                      |
| TR00000258   | PTRN                     | 26/05/2017            |                    |                        | Adhoc                 | 4,850.00       | I 0               |           |            |             |                      |                      |
| GR00000311   | PGRN                     | 03/04/2017            | PO0000315          | SWAPGR00000311         | Purchase Order        | 4,850.00       | 0 R               |           |            |             |                      |                      |
| SI0000026    | PSIN                     | 06/05/2014            | WO0000068          |                        | Work Order            | 8,000.00       | 0 I               |           |            |             |                      |                      |
| GR0000030    | PGRN                     | 06/05/2014            | PO0000031          | hdhfd34654             | Purchase Order        | 8,000.00       | 0 R               |           |            |             |                      |                      |
|              |                          |                       |                    |                        |                       |                |                   |           |            |             |                      |                      |
| Valuation T  | Transactions M           | ovement               | 1                  |                        |                       |                |                   |           |            |             |                      |                      |
| Open Windows |                          |                       | -1                 |                        |                       |                |                   |           | User : Jul | andaK 01/12 | /2020 Version : 2.4. | 0.11 Example Company |

### **MOVEMENT HISTORY**

- Click on the Movement tab at the bottom of the screen to display the Movement History frame. The Movement History screen displays the sequential progress of the of the machine.
- 2. **DBLDate**: displays the numerical raw value of the MoveDate and MoveTime and is used in calculations that represents the same value.
- 3. **Entity Type**: indicates where the transaction originates. The example references ASMN as a machine from an Internal Asset, b
- 4. **From Entity Type**: is the original location of the machine, e.g. Contract, Work Order, etc.

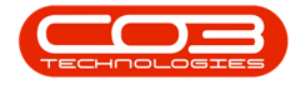

- 5. **From Entity Number**: can either be a location, like a Warehouse, or it can have a Work Order Number or Contract number attached to it.
- 6. **From Entity Description**: is a description, comments, or reason for the move.
- 7. **To Entity Type**: is the new location type, e.g. a Supplier, or Bin Location
- 8. **To Entity Number**: is the new location, e.g. Main Warehouse or Asset Warehouse, or a location Number e.g. Work Order Number or a new Contract Number
- 9. **To Entity Description**: reference the transaction with a code or description.
- 10. **Move Date**: is the date when the transaction took place.
- 11. Move Time: is the time stamp for the transaction.

| Transaction History for Equipment - 5JU32413546 - BPO: Version 24.0.11 - Example Company |           |              |                  |                      |                                          |               |                          |                                          |               |              |          |
|------------------------------------------------------------------------------------------|-----------|--------------|------------------|----------------------|------------------------------------------|---------------|--------------------------|------------------------------------------|---------------|--------------|----------|
|                                                                                          | -         | lome Equipr  | nent / Locations | Contract Finance / F | R Inventory Maintenance / Projects       | Manufacturing | Procurement Sales        | Service Reporting Utilities              |               | -            | ъ×       |
|                                                                                          | Gadk      | Save Layout  | Workspaces       |                      |                                          |               |                          |                                          |               |              |          |
| Pro                                                                                      | cessi "   | Forma        | t 4              |                      |                                          |               |                          |                                          |               |              | $\sim$   |
| M                                                                                        | ovement   |              |                  |                      |                                          |               |                          |                                          |               |              | #        |
|                                                                                          |           |              |                  |                      |                                          |               |                          |                                          |               |              |          |
|                                                                                          | DBLDate   | EntityType   | FromEntityType   | FromEntityNumber     | FromEntityDescription                    | ToEntityType  | ToEntityNumber           | ToEntityDescription                      | MoveDate      | MoveTime     |          |
| ę                                                                                        | -         | 1 <b>0</b> 1 | * <b>0</b> ¢     | ADC .                | * <b>D</b> ¢                             | • <b>B</b> ¢  | 10c                      | 10:                                      | -             | ( <b>D</b> ) | *        |
|                                                                                          | 41,763.4  | 4 ASMN       | New              |                      |                                          | Bin Location  | Main Warehouse           | DBN-A1                                   | 06/05/2014    | 11:51:05     |          |
|                                                                                          | 41,763.4  | 6 ASMN       | Bin Location     | Main Warehouse       | DBN-A1                                   | Work Order    | WO0000068                | C03 122346                               | 06/05/2014    | 11:54:05     |          |
|                                                                                          | 41,771.3  | 9 ASMN       | Work Order       | WO0000068            | C03 122346                               |               |                          |                                          | 14/05/2014    | 08:51:58     |          |
|                                                                                          | 42,451.3  | 3 ASMN       | New              |                      |                                          | Contract      | CO0000031                | CO0000031                                | 24/03/2016    | 08:28:29     |          |
|                                                                                          | 42,826.6  | IS ASMN      | Contract         | CO000031             | CO000031                                 | Supplier      | SUP001                   | Buy Back Supplier                        | 03/04/2017    | 16:26:20     |          |
|                                                                                          | 42,826.6  | IS ASMN      | Supplier         | SUP001               | Buy Back Supplier                        | Bin Location  | Main Warehouse           | DBN-A1                                   | 03/04/2017    | 16:26:21     |          |
|                                                                                          | 42,879.6  | IO ASMN      | Bin Location     | Main Warehouse       | DBN-A1                                   | Bin Location  | Main Warehouse           | DBN-A1                                   | 26/05/2017    | 14:23:37     |          |
|                                                                                          | 42,879.6  | IO ASMN      | Bin Location     | Main Warehouse       | DBN-A1                                   | Bin Location  | Assets Warehouse         | Internal Assets                          | 26/05/2017    | 14:23:37     |          |
|                                                                                          | 42,905.6  | 3 ASMN       | Bin Location     | Assets Warehouse     | Internal Assets                          | Bin Location  | Main Warehouse           | DBN-A1                                   | 21/06/2017    | 15:11:51     |          |
|                                                                                          | 42,905.6  | 3 ASMN       | Bin Location     | Main Warehouse       | DBN-A1                                   |               |                          |                                          | 21/06/2017    | 15:11:52     |          |
|                                                                                          | 42,905.6  | 3 ASMN       | New              |                      |                                          | Bin Location  | Main Warehouse           | DBN-A1                                   | 21/06/2017    | 15:11:52     |          |
|                                                                                          | 42,905.6  | 3 ASMN       | Bin Location     | Main Warehouse       | DBN-A1                                   | Work Order    | WO0001386                | Installation at client site              | 21/06/2017    | 15:11:52     |          |
|                                                                                          | 42,905.6  | 3 ASMN       | Work Order       | WO0001386            | Installation at dient site               |               |                          |                                          | 21/06/2017    | 15:11:53     |          |
|                                                                                          | 42,905.6  | 3 ASMN       | New              |                      |                                          | Contract      | CO0000042                | CO0000042                                | 21/06/2017    | 15:11:53     |          |
|                                                                                          | 42,933.5  | 6 ASMN       | Contract         | CO0000042            | CO0000042                                | Supplier      | SUP001                   | Buy Back Supplier                        | 19/07/2017    | 13:06:05     |          |
|                                                                                          | 42,933.5  | 6 ASMN       | Supplier         | SUP001               | Buy Back Supplier                        | Bin Location  | Main Warehouse           | DBN-A1                                   | 19/07/2017    | 13:06:07     |          |
|                                                                                          | 43,072.7  | 9 ASMN       | Bin Location     | Main Warehouse       | DBN-A1                                   | Work Order    | WO0001618                | Test call for swap out - check whichitem | 05/12/2017    | 17:29:39     | U        |
|                                                                                          | 43,072.7  | 9 ASMN       | Work Order       | WO0001618            | Test call for swap out - check whichitem |               |                          |                                          | 05/12/2017    | 17:29:40     |          |
|                                                                                          | 43,072.7  | 9 ASMN       | New              |                      |                                          | Contract      | CO0000020                | CO0000020                                | 05/12/2017    | 17:29:41     |          |
|                                                                                          | 43,592.7  | 6 ASMN       | Contract         | CO000020             | CO0000020                                | Bin Location  | Customer Asset Warehouse | Customer Assets                          | 09/05/2019    | 16:55:56     | Ŧ        |
| 1                                                                                        | Valuation | Transactions | Movement         |                      |                                          |               |                          |                                          |               |              |          |
| Op                                                                                       | en Windov | s ¥          |                  |                      |                                          |               |                          | User : JulandaK 01/12/2020 Vers          | ion: 2.4.0.11 | Example Cor  | mpany // |

MNU.008.001